Lower Fee Higher Education with our Best Discipline

# SPEED COMPUTER

# HDCA HARDWARE & NETWORKING TYPING HINDI & ENGLISH

किसी भी प्रकार के नोट्स टाईपिंग के लिए सम्पर्क करें

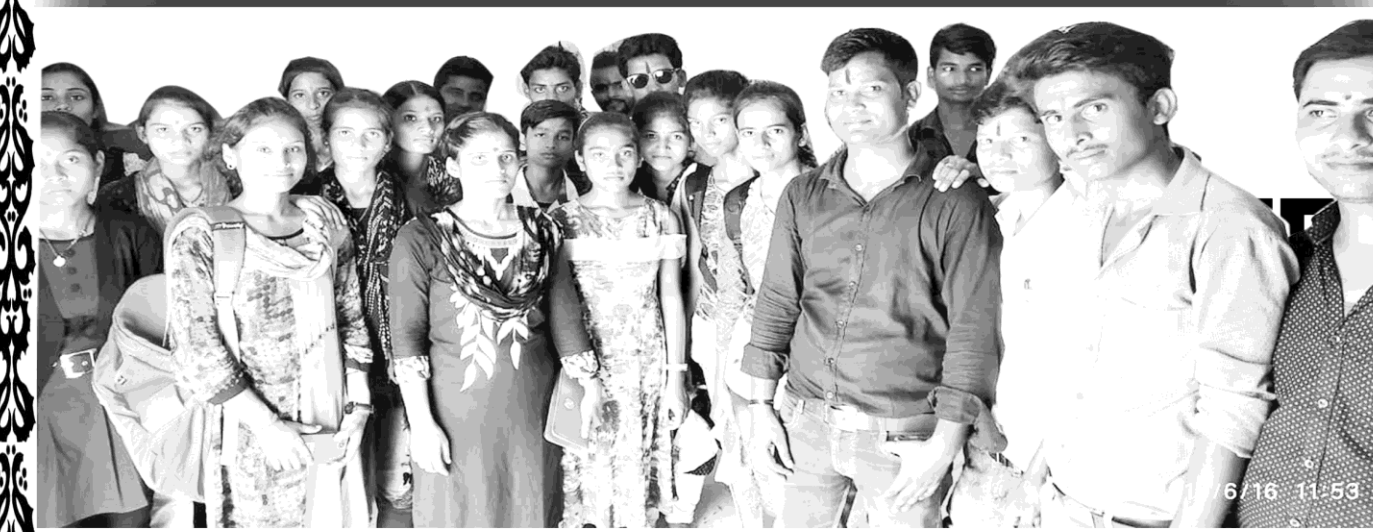

# E-mail- speedcomputer.v@gmail.com, Mob- 9973010239

Guided By-Virendra kr.

सिंसुर्य मंदिर कैम्पस मथुरा हाई स्कूल रोड, सीतामढ़ी सिंह क्राइट के क्राइट के क्राइट के क्राइट के क्राइट के क्राइट के क्राइट के क्राइट के क्राइट के क्राइट के क्राइट

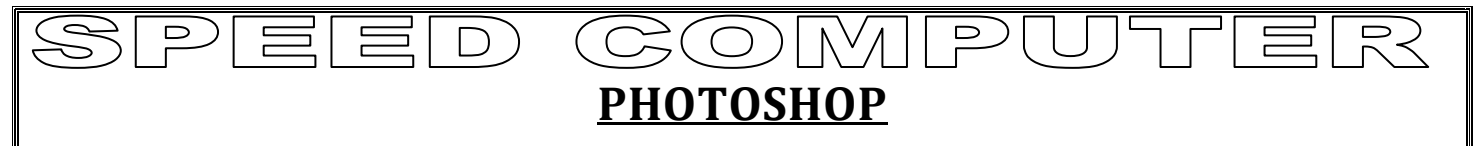

परिचय : –

यह एक डेस्कटॉप पब्लिसिंग प्रोग्राम का हिस्सा है। इसके उपयोग से हम किसी भी प्रकार के Picture पर कार्य करते है तथा इस प्रोग्राम में हम Image पर Effect, colourका सेटिन्ग करते है।

इस प्रोग्राम के उपयोग से हम किसी भी प्रकार का इमेज साइज तैयार कर सकते है। जैसे Passport size, Stamp size, Full size etc.

यह programe desktop publishing programme का बहुत ही उपयोगी हिस्सा है। इस प्रोग्राम में हम टूल्स के प्रयोग से काम करते है। इस प्रोग्राम का फाईल Extension .PSD होता है।

Photoshop को कैसे खोले ?

Start  $\rightarrow$  Programme  $\rightarrow$  Adobe Photoshop  $\rightarrow$  Click/Enter

| <ul> <li>I. Move Tool (V) : - इस Tool की सहायता से Active Select Area Move करा सकते हैं।</li> <li>2. (a) Ractrengular tool (M) : - इस टूल्स की सहायता से खाली स्थान या बैकग्राउंड पेज को Select करने के लिए करते है।</li> <li>(b) Ellipitical tools : - Round Select करने के लिए किया जाता है।</li> <li>(c) Row</li> <li>(d) Column</li> <li>3. (i) Lasso Tool(L) : - इस टूल्स की सहायता से पॉसिल की तरह select कर सकते है।</li> <li>(ii) Polygonal Tools: - इस टूल्स की सहायता से Ist click के बाद स्वतः सेतेक्शन होता रहता है।</li> <li>(iii) Magnetic lasso Tools : - इस टूल्स की सहायता से One Time Click के बाद automatic mag की तरह खीचाव होता रहता है।</li> </ul>                                                                                                    | Adobe Pl  | otoshop                                                                                                    |                                                                                                    |
|----------------------------------------------------------------------------------------------------|-----------|----------------------------------------------------------------------------------------------------|----------------------------------------------------------------------------------------------------|
| Image: Second Second Secon | Eile Edit | Jmage Layer Select Filter View Window Help<br>↓ Opacity: 100% 2. © Reverse Ø Ditther Ø Transparency                                                                      | File Browser Brushes                                                                                                    |
| <ul> <li>I. Move Tool (V) : - इस Tool की सहायता से Active Selcet Area Move करा सकते हैं।</li> <li>2. (a) Ractrengular tool (M) : - इस टूल्स की सहायता से खाली स्थान या बैकग्राउंड पेज को Selec करने के लिए करते है।</li> <li>(b) Ellipitical tools : - Round Select करने के लिए किया जाता है।</li> <li>(c) Row</li> <li>(d) Column</li> <li>3. (i) Lasso Tool(L) : - इस टूल्स की सहायता से पेंसिल की तरह select कर सकते है।</li> <li>(ii) Polygonal Tools: - इस टूल्स की सहायता से 1st click के बाद स्वतः सेलेक्शन होता रहता है।</li> <li>जबतक की पहले लाइन को दूसरे लाइन को attachment न मिल जाए।</li> <li>(iii) Magnetic lasso Tools : - इस टूल्स की सहायता से One Time Click के बाद automatic mag की तरह खीचाव होता रहता है।</li> </ul>                                                                                                    |           |                                                                                                    | Navigator     Info       Image: Systeme     Systeme       Image: Systeme     Systeme <t< th=""></t<> |
| <ol> <li>Move Tool (V) : - इस Tool की सहायता से Active Selcet Area Move करा सकते हैं।</li> <li>(a) Ractrengular tool (M) : - इस टूल्स की सहायता से खाली स्थान या बैकग्राउंड पेज को Select करने के लिए करते है।</li> <li>(b) Ellipitical tools : - Round Select करने के लिए किया जाता है।</li> <li>(c) Row</li> <li>(d) Column</li> <li>(i) Lasso Tool(L) : - इस टूल्स की सहायता से पेंसिल की तरह select कर सकते है।</li> <li>(ii) Polygonal Tools: - इस टूल्स की सहायता से Ist click के बाद स्वतः सेलेक्शन होता रहता है।</li> <li>जबतक की पहले लाइन को दूसरे लाइन को attachment न मिल जाए।</li> <li>(iii) Magnetic lasso Tools : - इस टूल्स की सहायता से पहायता से One Time Click के बाद automatic mag की तरह खीचाव होता रहता है।</li> </ol>                                                                                                    |           |                                                                                                    |                                                                                                    |
| <ol> <li>Move fool (V) - इस fool की सहायता से Active Select Area Move करों सकते हैं।</li> <li>(a) Ractrengular tool (M) : - इस टूल्स की सहायता से खाली स्थान या बैकग्राउंड पेज को Select करने के लिए करते है।</li> <li>(b) Ellipitical tools : - Round Select करने के लिए किया जाता है।</li> <li>(c) Row</li> <li>(d) Column</li> <li>(i) Lasso Tool(L) : - इस टूल्स की सहायता से पेंसिल की तरह select कर सकते है।</li> <li>(ii) Polygonal Tools: - इस टूल्स की सहायता से lst click के बाद स्वतः सेलेक्शन होता रहता है।</li> <li>जबतक की पहले लाइन को दूसरे लाइन को attachment न मिल जाए।</li> <li>(iii) Magnetic lasso Tools : - इस टूल्स की सहायता से One Time Click के बाद automatic mag की तरह खीचाव होता रहता है।</li> </ol>                                                                                                    | 4         |                                                                                                    |                                                                                                    |
| <ul> <li>2. (a) Ractrengular tool (M) : - इस टूल्स की सहायता से खाली स्थान या बेकग्राउड पेज को Select करने के लिए करते है।</li> <li>(b) Ellipitical tools : - Round Select करने के लिए किया जाता है।</li> <li>(c) Row</li> <li>(d) Column</li> <li>3. (i) Lasso Tool(L) : - इस टूल्स की सहायता से पेंसिल की तरह select कर सकते है।</li> <li>(ii) Polygonal Tools : - इस टूल्स की सहायता से 1st click के बाद स्वतः सेलेक्शन होता रहता है।</li> <li>जबतक की पहले लाइन को दूसरे लाइन को attachment न मिल जाए।</li> <li>(iii) Magnetic lasso Tools : - इस टूल्स की सहायता से One Time Click के बाद automatic mag की तरह खीचाव होता रहता है।</li> </ul>                                                                                                    | 1.        | Move $1001(V) = \xi H$ $1001 \phi$ H $\xi$ H $d$ $H$ $f$ $d$ $H$ $f$ $d$ $H$ $f$ $d$ $H$ $f$ $d$ $H$ $f$ $f$ $d$ $H$ $f$ $f$ $d$ $f$ $f$ $f$ $f$ $f$ $f$ $f$ $f$ $f$ $f$ | Select Area Move or Hort E                                                                                                    |
| <ul> <li>(b) Ellipitical tools : - Round Select करने के लिए किया जाता है।</li> <li>(c) Row</li> <li>(d) Column</li> <li>3. (i) Lasso Tool(L) : - इस टूल्स की सहायता से पेंसिल की तरह select कर सकते है।</li> <li>(ii) Polygonal Tools: - इस टूल्स की सहायता से 1st click के बाद स्वतः सेलेक्शन होता रहता है।</li> <li>जबतक की पहले लाइन को दूसरे लाइन को attachment न मिल जाए।</li> <li>(iii) Magnetic lasso Tools : - इस टूल्स की सहायता से One Time Click के बाद automatic mag की तरह खीचाव होता रहता है।</li> </ul>                                                                                                    | 2.        | (a) Ractrengular tool (M) : – इस टूल्स की सहायता से खाली स्थान या बैकग्राउंड पेज को Select<br>करने के लिए करते है।                                                       |                                                                                                    |
| <ul> <li>(c) Row</li> <li>(d) Column</li> <li>3. (i) Lasso Tool(L) : - इस टूल्स की सहायता से पेंसिल की तरह select कर सकते है।</li> <li>(ii) Polygonal Tools : - इस टूल्स की सहायता से 1st click के बाद स्वतः सेलेक्शन होता रहता है।</li> <li>जबतक की पहले लाइन को दूसरे लाइन को attachment न मिल जाए।</li> <li>(iii) Magnetic lasso Tools : - इस टूल्स की सहायता से One Time Click के बाद automatic mag<br/>की तरह खीचाव होता रहता है।</li> </ul>                                                                                                    |           | (b) Ellipitical tools : - Round Select करने के लि                                                                                                    | लेए किया जाता है।                                                                                                    |
| <ul> <li>(d) Column</li> <li>3. (i) Lasso Tool(L) : - इस टूल्स की सहायता से पेंसिल की तरह select कर सकते है।</li> <li>(ii) Polygonal Tools : - इस टूल्स की सहायता से 1st click के बाद स्वतः सेलेक्शन होता रहता है। जबतक की पहले लाइन को दूसरे लाइन को attachment न मिल जाए।</li> <li>(iii) Magnetic lasso Tools : - इस टूल्स की सहायता से One Time Click के बाद automatic mag की तरह खीचाव होता रहता है।</li> </ul>                                                                                                    |           | (c) Row                                                                                                    |                                                                                                    |
| <ul> <li>3. (i) Lasso Tool(L) : - इस टूल्स की सहायता से पेंसिल की तरह select कर सकते है।</li> <li>(ii) Polygonal Tools : - इस टूल्स की सहायता से 1st click के बाद स्वतः सेलेक्शन होता रहता है। जबतक की पहले लाइन को दूसरे लाइन को attachment न मिल जाए।</li> <li>(iii) Magnetic lasso Tools : - इस टूल्स की सहायता से One Time Click के बाद automatic mag की तरह खीचाव होता रहता है।</li> </ul>                                                                                                    |           | (d) Column                                                                                                    |                                                                                                    |
| (ii) Polygonal Tools: — इस टूल्स की सहायता से 1st click के बाद स्वतः सेलेक्शन होता रहता है।<br>जबतक की पहले लाइन को दूसरे लाइन को attachment न मिल जाए।<br>(iii) Magnetic lasso Tools : — इस टूल्स की सहायता से One Time Click के बाद automatic mag<br>की तरह खीचाव होता रहता है।                                                                                                    | 3.        | (i) Lasso Tool(L) : - इस टूल्स की सहायता से पेंसिल                                                                                                    | न की तरह selectकर सकते है।                                                                                                    |
| जबतक की पहले लाइन को दूसरे लाइन को attachment न मिल जाए।<br>(iii) Magnetic lasso Tools : — इस टूल्स की सहायता से One Time Click के बाद automatic mag<br>की तरह खीचाव होता रहता है।                                                                                                    |           | (ii) Polygonal Tools: – इस टूल्स की सहायता से 1st                                                                                                    | click के बाद स्वतः सेलेक्शन होता रहता है।                                                                                                    |
| (iii) Magnetic lasso Tools : – इस टूल्स की सहायता से One Time Click के बाद automatic mag<br>की तरह खीचाव होता रहता है।                                                                                                    |           | जबतक की पहले लाइन को दूसरे लाइन को attachment                                                                                                    | न मिल जाए।                                                                                                    |
| की तरह खीचाव होता रहता है।                                                                                                    |           | (iii) Magnetic lasso Tools : - इस टूल्स की सहायता                                                                                                    | ा से One Time Click के बाद automatic ma                                                                                                    |
|                                                                                                    |           | की तरह खीचाव होता रहता है।                                                                                                    |                                                                                                    |

| $\mathbb{S}$ | PEED COMPUTER                                                                                                    |
|--------------|----------------------------------------------------------------------------------------------------|
| 4.           | Magic Wand Tools $(W)$ : — इस टूल्स की सहायता से एक तरह के कलर को या एक तरह के Path को                                                     |
|              | Select करते है। उसके बाद Colour Choose करके Delete करते है।                                                                                |
| 5.           | Crop Tools(C) : – इस टूल्स की सहायता से Full Size Picture को Passport Size या अपने मर्जी से                                                |
|              | Size में बदलाव कर सकते है। या काट सकते है।                                                                                                 |
| 6.           | Slice Tools(K) : – इस टूल्स की सहायता से अगर एक साथ दो Picture हो तो उसे अलग–अलग कर                                                        |
|              | सकते है। इस टूल्स का Main काम Web Page बनाने के लिए किया जाता है।                                                                          |
| 7.           | (i) Healing Brush Tools : - जिस Area को Image को fill कराना हो तो उस Area को Select करने के<br>बाद Healing Brush Tool को Fill करा सकते है। |
|              | (ii) Patch Tools (J) : – किसी Picture या Effect को जिस स्थान को Select किये होते है उस स्थान पर                                            |
|              | Patch की तरह Colour डाल सकते है।                                                                                                    |
| 8.           | (i) Brush Tools(B) :- इस टूल्स की सहायता से किसी Special Colour को Choose करके कही भी Fill<br>कर सकते है।                                  |
|              | (ii) Pencil Tools(B) : - इस Tool की सहायता से किसी Special Colour को Blank area में Fill कर                                                |
|              | सकते है।                                                                                                    |
| 9.           | (i) Clone Stamp Tool (S) : - बने हुए Im age का To Copy Clone Stamp Tool से लाया जाता है।                                                   |
|              | (ii) Pattern Stamp Tool (S) : - बने हुए Im age पर नया परत लगाने के लिए या Effect लगाने के लिए                                              |
|              | किया जाता है।                                                                                                    |
| 10.          | (i) History Brush Tool (Y) : – जब कभी कोई Effect या Colour का use Image के परत पे लगा हुआ                                                  |
|              | होता है उसे हटाने के लिए किय <mark>ा जाता है।</mark>                                                                                       |
|              | (ii) Art History Brush Tool (Y) : - इससे बने हुए Picture पे धुंधला Type का परत बनाना हो तो Art                                             |
|              | History Brush Tool का use करते है।                                                                                                    |
| 11.          | (i) Eraser Tool (E) : – इस टूल्स की सहायता से बने हुए Im age में से Erase कर सकते है।                                                      |
|              | (ii) Background Eraser Tool (E) : - इस टूल्स की सहायता से Picture के Background को erase करते                                              |
|              | है।                                                                                                    |
|              | (iii) Magic Eraser Tool (E) : – एक तरह के Colour को एक बार में मिटा सकते है।                                                               |
| 12.          | (i) Gradient Tool (G) : - एक साथ Colour Combination को मिलाकर Pattern बनाया हआ होता है                                                     |
|              | जिससे हम Mouse के Left Button के द्वारा Dark करके Fill करते है।                                                                            |
|              | (ii) Paint Bucket Tool : – इस टूल्स की सहायता से एक Colour को एक बार में Fill कर सकते है।                                                  |
| 13.          | (i) Blur Tool (R) : – इस टूल्स की सहायता से Image को धुंधला या खराब कर सकते है।                                                            |
|              | (ii) Sharpen Tool(R) : – इस टल्स की सहायता से Sharpness जिस स्थान पर होते है उस स्थान से                                                   |
|              | हटाया जाता है।                                                                                                    |
| 14.          | (i) Dodge Tool(O) : – इस टल्स की सहायता से Brightness बढाने का काम करते है। और Alt के साथ                                                  |
|              | Mouse के Left Button को Click करने से Brightness कम होता है या Blank होता है।                                                              |
|              | (ii) Burn Tool (O) : – इस ट्रल्स की सहायता से Im age में Sharpness लाने का काम करते है।                                                    |
|              | (iii) Sponge Tool (O) : — इस टल्स की सहायता से Image के उपर बने हए परंत में Sharpness Dark                                                 |
|              | or Light करने के लिए किया जाता है।                                                                                                    |
|              | - The set is the second of                                                                                                    |
|              |                                                                                                    |

#### $\square$ $C_{\tau}(O)$ 15. (i) Path Select Tool (A) : - इस टूल्स की सहायता से बने हुए Path को Select करते है। (ii) Direct Selection Tool (A) : - इस Tool की सहायता से पूरे Page में बने हुए Path को Deselect करते है। 16. (i) Horizontal Type Tool(T) : - इस टूल्स की सहायता से Photoshop में Typing करने का काम करते है । (ii) Vertical Type Tool (T) : - इस टूल्स की सहायता से उपर नीचे लिखना हो तो आसानी से लिख सकते है। (iii) Horizontal Type Mask Tool (T) : - इस टूल्स की सहायता से Background Colour को Delete करके नया Path बना देते है। (iv) Vertical Type Mask Tool (T) : - इस टूल्स की सहायता से उपर से नीचे नया Mask या Background Delete कर सकते है। 17. (i) Pen Tool (P) : - यह टूल्स Specially Picture को काटने के लिए Select करने में मदद प्रदान करता है। (ii) Freeform Tool (P) : - इस टूल्स के द्वारा Pencil की तरह Free Selection कर सकते है जो की Photo को काटने में आसानी प्रदान करती है। (iii) Add Anchor Point Tool : - इस टूल्स से Pen Tool और Freeform Pen Tool से Select किए हुए Image का Add या Substract करते है। (इस टूल्स का Main काम Picture के उपर Selection को बढ़ाने के लिए किया जाता है।) (iv) Delete Anchor Point Tool : - इस टूल्स के प्रयोग से Option को Delete करते है। (v) Convert Point Tool : - इस टूल्स के प्रयोग से Selection में बदलाव आसानी से हो सकता है। 18. (i) Rectangle Tool(U) : - इस टूल्स के अंदर जितने सारे Shape देखते है। उस सारे Shapes से किसी प्रकार के Image Drow करने में आसानी होती है। (ii) Custom Shape Tool : - इस टूल्स के अंदर बने हुए art और Shape दोनों Automatic Install रहता है। जो Screen के उपर Custom Shape Option के Just बगल में Shape के पास Arrow पर Click करने से आता है। 19. (i) Notes Tool (N) : - यह टूल्स Specially Notes Typing किय हुए Sentence को एक Box के अंदर Computer user के नाम से बना होता है। (ii) Audio Annotation Tool (N) : - इस टूल्स के द्वारा Audio Clip को Video Clip में Convert करने के लिए किया जाता है पर यह टूल्स Uselessहै। 20. (i) Eyedropper Tool(I) : – इस टूल्स से किसी बैकग्राउंड पेज को Colour करके Pic करते है। (ii) Color Sampler Tool(I) : - इस टूल्स के द्वारा Color Combination Code Moniter Screen के right side में दिखायी देते है। (iii) Measure Tool (I) : - इस टूल्स के द्वारा Height, Weight Measurment करने के लिए और Color Coding का Measurment भी दिखा देता है। 21. Hand Tool(H) : - जब कभी पेज का साईज बहुत बड़ा हो जाए तब हम Hand Tool के सहारे दाएँ बाएँ या

22. Zoom Tool (Magnifier) (Z) : - यह टूल्स पेज के साईज को बढ़ाता है और घटाता है।

उपर नीचे करने में आसानी प्रदान करती है।

- 23. Set Forground Color : जब कभी नया पेज स्क्रीन पर रहता है तो हम उसे Colour कर सकते है।
- 24. Set Background Color : इस Color Tool का Use Page Screen पर लाने से पहले Color Fill करने से Page Color हो जाता है जो की Oficanaly रहता है।

4 | Page पता – सुर्य मंदिर, रिंग बँधा, मथाुरा स्कूल रोड, सीतामढी 9973010239

### Speed Computer

- 25. Standard Screen Mode : इस टूल्स के द्वारा जो स्क्रीन पर टूल्स दिखते है उसे Tool को Hide कर सकते है।
- 26. Jump to image ready(Ctrl + Shift + M) : इसमें Photoshop से बने हुए Image reader में Transfer कर सकते है।

#### <u>Menu</u>

#### <u>File</u>

- Browse(Shift + Ctrl + O) : यह Shortcut computer के अंदर Save किए हुए Docoment को Open करने में सहायता करता है open or browse एक तरह का है बस अंतर इतना है। (openनया document लेकर आता है और browse computer के स्क्रीन पर दाएँ Side पर आता है।)
- Open as(Alt + Ctrl + O) : यह Option Open की तरह work करता है पर किसी एक Document को दो बार Open करने में आसानी होती है।
- Open Recently(Alt + F + R) : अभी से पहले का 10 Work दिखाई पड़ता है।
- Save as(Ctrl + Shift + S)
- Save as for web(Alt + Shift + Ctrl + S) : जब हम Slice Tool से divide करते है और Internet के लिए पेज बनाते है तो Save as web का जरूरत पड़ता है।
- Revert(Alt + F + V) : जब कभी Screenपर दो Picture को आगे या पीछे करने में आसानी होती है।
- Place(Alt + F + L) : जब कभी कोई Document अपने Photoshop में खोले रहते है और वह किस स्थान पर Save है हमे पता नहीं होता तो हम Place से आसानी से उसका address जान सकते है।
- Import(Alt + F + M) : मोबाईल या Picture के द्वारा Scan Copy लाने के सहायता करता है।
- Export(Alt + F + R) : यह Option Photoshop का Special menu है। जिसके द्वारा Open, Click, Cut, Save , Save as etc. भी कर सकते है (इस Option को भी Uselessकहते है।)
- Automate(Alt + F + U) : इस Option का सबसे ज्यादा Use एक Photo को अनेक Photo में बदलने के लिए करते है।
- File Info : किसी भी File का Information जानने के लिए इसका use करते है।
- Page Setup(Shift + Ctrl + P) : Page का Setting Print Out करने से पहले करते है।

#### <u>Edit</u>

- ▶ Step Forward (Ctrl + Shift + Z) : लगभग 10 Step पीछे जाने के लिए इसका Use करते है।
- ▶ Step Backward (Alt + Shift + Z) : लगभग 10 Step आगे करने में किया जाता है।
- ▶ Fade(Ctrl + Shift + F) : बने हुए पेज में Feather लगाने का काम करता है।
- Copy Merged(Shift + Ctrl + C) : एक से अधिक साथ Option को एक साथ करने के लिए किया जाता है।
- Paste int o (Ctrl + Shift + V) : इससे Copy किए गए Text या Image दोनों को multi time paste करने का काम करता है।
- ➤ Check Spelling(Alt + h) : Spelling Check करने के लिए किया जाता है।

## Speed Computer

- Fill (Alt + E + L) : इस Option का Use Patternबनाने के लिए और Background colour fill करने के लिए किया जाता है।
- Stroke(Alt + E + S) : इस Option का Use बने हुए Picture के चारो Side से border लगाने के लिए होता है।
- ➢ Free transform ∶ − Rotate
- ➤ Color Setting (Ctrl+Shift+K) : Colour Combination Change करने के लिए Use करते है।
- > Preset Manager (Alt + E + M) : इस टूल्स का प्रयोग preset करने के लिए होता है।

#### Image Menu(Alt + I)

- Mode(Alt + I + M) : इस Option का Use Colour का black & White करने के लिए करते है। (Im age Mode बदला जाता है।)
- Adjustment (Alt + I + MA) : इस Option के use से बहुत सारे colour setting, contras, Level etc. को बदलने के लिए Option रहते है, जिसमें से कुछ menu importants है।
- ➢ Brightness/Contrast(Alt + I + A + C) : इस Option के द्वारा Scan Copy गाढ़ा करने के लिए करते है।
- Levels(Ctrl+L) : किसी Image के उपर का Color match कराने के लिए इस option का use करते है।
- Auto Color (Shift + Ctrl + B) : इस Option का प्रयोग बने बनाए हुए Image auto correctया auto colour mode प्रदान करता है।
- Curves(Ctrl+M) : Colour के brightness को बढ़ाने के लिए या कम करने के लिए करते है।
- ➢ Invert(Ctrl + I) : इस Option का use colour image का inverse colour के रूप में बदलता है।
- Equalize (Alt + I + A + E) : जिसमें Colour नहीं लगा हुआ होता है। उसे equalize करके color fill करते है।
- Duplicate(Alt + I + D) : किसी भी image का duplicate image बना देता है।
- Apply image(Alt + I + Y) : बने हुए image में colour combination और ofincily को घटाने के लिए किया जाता है।
- Calculation(Alt + I + C) : इस Option के द्वारा Color combination inverse or color mode बदलने के लिए किया जाता है।
- ✓ Im age size(Alt + I + I) : बने हुए image का size बढ़ाने या घटाने के लिए use किया जाता है।
- Convas size(Alt + I + S) : इस Option के use से Width & Height को बढ़ाने या घटाने के लिए use करते है।
- ➢ Rotat Convas(Alt + I + E) : − इस Option से Rotat mode खुलता है।
  - (i)  $180^{\circ}$  Convert (Alt + I + E + 1)
  - (ii)  $90^{\circ} CW(Alt + I + E + 9)$
  - (iii)  $90^{\circ}$  CCW(Alt + T + E + 0)
  - (iv) Arbitrary(Alt + I + E + A) : Left & Right term
- ➤ Crop(Alt + I + T) : Select image को crop करने के लिए।
- Trim(Alt + I + R) : इस option के द्वारा बने हुए image को sharpness को कम करने में use किया जाता है।
- ➢ Re veal all(Alt + I + V) : − बने हुए image को Re veal करने के लिए किया जाता है।

```
6 | Page पता – सुर्य मंदिर, रिंग बँधा, मधाुरा स्कूल रोड, सीतामढ़ी 9973010239
```

# Speed computer

➢ Histogram(Alt + I + H) : − Im age colorमापने के लिए।

#### Layer(Alt + L)

- New(Alt + L + W) : इस option के द्वारा बने हुए पेज में नया Layer लगाते है।
- ➤ Duplicate Layer (Alt + L + D) : इस option के द्वारा बने बनाए Layer को copy करते है।
- ➤ Delete(Alt + L + L) : Layer delete करने के लिए करते है।
- ➤ Layer Properties(Alt + L + P) : Layer के properties को देखने के लिए।
- $\blacktriangleright Layer Style(Alt + L + Y)$

(i) Blending option(Alt + L + Y + B) : - इस option के द्वारा कर Layer में effectलगाया जा सकता है।

- New Fill Layer(Alt + L + R) : इस option के द्वारा नये Layer में Fill colour combination, effect लगाते है।
- Group with previous(Ctrl+G) : इस option के द्वारा दो Layer को एक Layer में convertकर सकते है।

➢ Merge Down(Ctrl + E) : - सारे Layer को mix कर देता है।

#### <u>Select(Alt + S)</u>

- Deselect(Ctrl+D) : इस option का प्रयोग हम select किए रहते है तो हटाने के लिए करते है।
- Reselect(Ctrl + Shift + D) : अभी से पहले जो Select रहता है उसे दोबारा select करते है।
- Inverse(Ctrl+Shift+I) : जब हम Image toolया किसी भी प्रकार के selection का प्रयोग किए होते हैं तो उसके opposite selection को setect करने के लिए।
- Colour Range(Alt + S + C) : इस option के प्रयोग से आपके screen के उपर जो भी colour लगे होते है उस colour का copyऔर उसका Range colour दोनों mouse left click पर दिखा देता है।
- Feather(Alt + Ctrl + D) : Selectionको एक page में ले जाने के लिए Feather 0.2 या 0.5 select करके उसे हम एक image से दूसरे image में भेज सकते है।
- ➤ Modify(Alt + S + M) : इस option के प्रयोग से select area को border लगाने का काम करते है।
- ➢ Grow(Alt + S + G) : इस option के द्वारा selected area में brightness को sharp करते है।
- Similar(Alt + S + R) : इस option के प्रयोग से हम magic tool slice click का पूरे पेज में autoselect आसानी से एक colour को select कर सकते है।
- > Transform Selection (Alt + S + T) : इसका use हमलोगो को नही होता है।

#### Filter(Alt + T)

- Last Filter : इस option के द्वारा जितने भी filteration किए होते है उसमें से जो last filteration रहता है को खोजने के लिए करते है।
- ▶ Extract(Alt + Ctrl + X) : इस option का प्रयोग सिर्फ Colour प्रयोग में किया जाता है।
- Liquify(Shift + Ctrl + X) : इस option का प्रयोग बने हुए picture को edit करने के लिए और किसी भी picture को दाएँ या बाएँ और उपर नीचे etc कर सकते है। (इसका use ज्यादा शादी के Picture बनाने में किया जाता है।)

7 | Page पता – सुर्य मंदिर, रिंग बँधा, मशुरा स्कूल रोड, सीतामढ़ी 9973010239

# Speed computer

- Pattern maker (Alt + Shift + Ctrl + K) : इस option का प्रयोग किसी भी picture को automatic mode में pattern type बना सकते है।
- Artistic : इस option का प्रयोग Normaly colour effect को बदलने के लिए करते है। Statement : - Filter के अंदर जितने भी tool पढ़ने है उस सारे Tools का use picture बनाने और नए प्रकार के page create करने के लिए specially किया जाता है। इसके अंदर बहुत सारे टूल्स ऐसे भी है जो कि अपने हिसाब से effect में बदलाब और किसी भी page में नए प्रकार के pattern create करने के लिए आसानी से प्रयोग कर सकते है।

#### $\underline{\text{View}(\text{Alt} + \text{V})}$

Proof Setup(Alt + V + U) : - जब कभी Document आपका बना बनाया हो तो उसके Mode को बदलता है।

II III

- ➢ Proof colour (Ctrl + Y) : इस option के द्वारा बने हुए colour में choise set करते है।
- ▶ Gamut Wariming (Shift + Ctrl + Y) : जब दो colourएक तरह के हो तो Warming करते है।
- ➢ Ruler(Ctrl + R) : − इससे page के उपर Ruler set करते है।

#### <u>Windows(Alt + W)</u>

- टूल को लाने के लिए (Alt + W + O) : Hide & Show Tools
- Colour(Alt + W + R) : Colour tools hide & Show.
- Layer(Alt + W + L) : Show Layer tools hide & show.
- Status bar (Alt + W + U) : hide & Show status option.
- > Path(Alt + W + P) : Path tools hide & Show.
- History(Alt + W + Y) : History tools hide & Show.

नोट : - Windows के अंदर जितने भी tools है उसे सारे tools को Hide & show करने के लिए होता है।

#### PHOTOSHOP TOOLS

| OPTION                           | SHORTKEY      |
|----------------------------------|---------------|
| Add Shape                        | +             |
| Subtract Shape                   | -             |
| Decreases Brush Size             | [             |
| Increases Brush Size             | ]             |
| Decreases Brush Softness by 25%  | Shift + [     |
| Increases Brush Hardness by 25%  | Shift + ]     |
| Previous Brush                   | <             |
| Next Brush                       | >             |
| First Brush                      | Shift + <     |
| Last Brush                       | Shift + >     |
| <b>Tool opacity 10% - 100%</b>   | 1+0           |
| Flow/airbrush opacity 10% - 100% | Shift + 1 + 0 |

8 | Page पता— सुर्य मंदिर, रिंग बँधा, मथाुरा स्कूल राेड, सीतामढ़ी 9973010239

| SPEED CO                          | MPUTER    |
|-----------------------------------|-----------|
| Path Component Selection Tool     | A         |
| Paint brush Tool                  | В         |
| Crop Tool                         | C         |
| Default Colours                   | D         |
| Eraser Tool                       | E         |
| Gradient Tool                     | G         |
| Hand Tool                         | Н         |
| Eyedropper Tool                   | Ι         |
| Healing Brush/ Path Tool          | J         |
| Slice Tool                        | К         |
| Lasso Tool                        | L         |
| Marque Tool                       | М         |
| Notes Tool                        | N         |
| Dodge/Burn/Sponge Tool            | 0         |
| Pen Tool                          |           |
| Standard/Quick Mask made          | Q         |
| Blur/Sharpen/Smudge Tool          | SR.       |
| Clone Stamp Tool                  | S         |
| Type Tool                         | ٦         |
| Shape Tool                        | U         |
| Move Tool                         | V         |
| Magic Wand Tool                   | W         |
| Switch Colour                     | Х         |
| History Brush Tool                | Ý         |
| Zoom Tool                         | Z         |
| Cycle Path Comp./Direct Selection | Shift + A |
| Toggle Paint Brush/Pencil Tool    | Shift + B |
| Cycle Eraser Tools                | Shift + E |
| Toggle Gradient/Paint bucket Tool | Shift + G |
| Cycle eyedropper/Sampler/Measure  | Shift + I |
| Toggle Heading Brush/Patch Tool   | Shift + J |
| Toggle Slice/Slice select Tools   | Shift + K |
| Cycle Lasso Tools                 | Shift + L |
| Toggle Rect./Ellipitical Marquee  | Shift + M |
| Toggle Notes/Burn/Sponge Tools    | Shift + O |
| Toggle pen/Freeform pen Tools     | Shift + P |
| Lycie Blur/Snarpen/Smudge Tools   | Shift + K |
| Toggie cione/pattern stamp tools  | Shift + S |
| Cycle snape/Line 100ls            |           |
| Toggle history/art history brush  | Shift + Y |

| SPLELED               | <u>COMPUTER</u>    |  |
|-----------------------|--------------------|--|
| <u>Miscellonemous</u> |                    |  |
| Help                  | F1                 |  |
| Accept operation      | Return/Enter       |  |
| Cancel                | Ctrl + . /ESC      |  |
| Next Document         | Ctrl + Tab         |  |
| Previous              | Ctrl + Shift + Tab |  |
|                       |                    |  |
|                       |                    |  |

| <u>File Menu</u>                 |                        |
|----------------------------------|------------------------|
| Close                            | Ctrl + W/Ctrl + F4     |
| Close All                        | Ctrl + Shift + W       |
| Colour settings                  | Ctrl + Shift + K       |
| File browser                     | Ctrl + Shift + O       |
| New Document                     | Ctrl + N               |
| New Document (with last setting) | Ctrl + Alt + N         |
| Next Document                    | Ctrl + Shift + Tab     |
| Open                             | Ctrl + O               |
| Open As                          | Ctrl + Alt + O         |
| Page Setup                       | Ctrl + Shift + P       |
| Preferences                      | Ctrl + K               |
| Preferences(last Used)           | Ctrl + Alt + K         |
| Previous Docoument               | Ctrl + Tab             |
| Print                            | Ctrl + P               |
| Print one copy                   | Ctrl + Alt + Shift + P |
| Print option                     | Ctrl + Alt + P         |
| Quit                             | Ctrl + Q               |
| Revert                           | F12                    |
| Save                             | Ctrl + S               |
| Save as                          | Ctrl + Shift + S       |
| Save as (Copy)                   | Ctrl + Alt + S         |
| Save for web                     | Ctrl + Alt + Shift + S |

| Edit                                         |                                     |
|----------------------------------------------|-------------------------------------|
| Сору                                         | Ctrl + C                            |
| Copy Merged                                  | Ctrl + Shift + C                    |
| Cut                                          | Ctrl + X                            |
| Duplicate free transform                     | Ctrl + Alt + T                      |
| Duplicate transform again                    | Ctrl + Alt + Shift + T              |
| Extract                                      | Ctrl + Alt + X                      |
| Fode last filter adjustment                  | Ctrl + Shift + F                    |
| Fill dialog                                  | Shift + backspace                   |
| 10   Page पता-सुर्य मंदिर, रिंग बँधा, मधाुरा | स्कूल रोड, सीतामढ़ी 997 30 10 2 3 9 |

| SPEED CO                           | MPUTER                         |
|------------------------------------|--------------------------------|
| Fill from history                  | Ctrl + Alt + backspace         |
| Fill from history/preserve trans   | Ctrl + Alt + Shift + backspace |
| Fill w/background & preserve trams | Ctrl + Shift + backspace       |
| Fill w/foreground & preserve trams | Alt + Shift + backspace        |
| Fill with background color         | Ctrl + backspace               |
| Free transform                     | Alt + T                        |
| Last filter                        | Ctrl + F                       |
| Last filter dialog box             | Ctrl + Alt + F                 |
| Liquify                            | Ctrl + Shift + X               |
| Pattern maker                      | Ctrl + Alt + Shift + X         |
| Paste                              | Ctrl + V                       |
| Paste into selection               | Ctrl + Shift + V               |
| Paste Outside                      | Ctrl + Alt + Shift + V         |
| Step backward in history           | Ctrl + Alt + Z                 |
| Step forward in history            | Ctrl + Shift + Z               |
| Transform Again                    | Ctrl + Shift + T               |
| Undo                               | Ctrl + Z                       |
|                                    | 100                            |

| <u>CHANNELS</u>               |                        |  |
|-------------------------------|------------------------|--|
| Load composite as selection   | Ctrl + Alt + ~         |  |
| Load layer mask as selection  | Ctrl + Alt + 1         |  |
| Load selection channels 1 – 9 | Ctrl + Alt + 1 – 9     |  |
| Select channel 1 – 9          | Ctrl + 1 – 9           |  |
| Select composite channel      | Ctrl + ~               |  |
| Select layer mask (Channel)   | C <mark>trl + \</mark> |  |
| Toggle Channel/Rubylith View  | ~                      |  |
| Toggle layer mask as Bubylith |                        |  |
|                               |                        |  |

| <u>COLOUR ADJUSTMENT</u>                       |                                |
|------------------------------------------------|--------------------------------|
| Auto colour                                    | Ctrl + Shift + B               |
| Auto contract                                  | Ctrl + Alt + Shift + L         |
| Auto Levels                                    | Ctrl + Shift + L               |
| Proof colour(CMYK preview)                     | Ctrl + Y                       |
| Colour balance                                 | Ctrl + B                       |
| Colour balace(with last setting)               | Ctrl + Alt + B                 |
| Curves                                         | Ctrl + M                       |
| Curves (With last settings)                    | Ctrl + Alt + M                 |
| Desaturate                                     | Ctrl + Shift + U               |
| Gamut warning                                  | Ctrl + Shift + Y               |
| Hue/Saturation (With last setting)             | Ctrl + Alt + U                 |
| 11   Page पता – सुर्य मंदिर, रिंग बँधा, मधाुरा | स्कूल रोड, सीतामढ़ी 9973010239 |

| SPEED CO                               | MPUTER         |
|----------------------------------------|----------------|
| Invert                                 | Ctrl + I       |
| Levels                                 | Ctrl + L       |
| Levels(with last setting)              | Ctrl + Alt + L |
|                                        |                |
| नोट : – Passport Size का Photo का Size |                |
| Width $-1.3$                           |                |
| Height –1.7                            |                |
| Resolution-300%                        |                |
|                                        |                |
|                                        |                |
|                                        |                |
|                                        |                |
|                                        |                |
| - 100                                  |                |
| RYU                                    | URA            |
| EON                                    | 50 5/12        |
|                                        |                |
|                                        |                |
| 4.                                     |                |
| Q                                      |                |
| 5                                      |                |
|                                        |                |
|                                        |                |
|                                        |                |
|                                        |                |
|                                        |                |
|                                        |                |
|                                        |                |
|                                        |                |
|                                        |                |
|                                        |                |
|                                        |                |